# AJOUTER DES CANAUX À DIFFUSION TRADITIONNELLE AU GUIDE DES PROGRAMMES

### FONCTIONS D'UN CANAL LOCAL À DIFFUSION TRADITIONNELLE

Les télédiffuseurs traditionnels locaux fournissent leur programmation dans une variété de formats. Le récepteur accepte la plupart des formats courants qu'il convertira automatiquement dans le format d'affichage que vous avez sélectionné. La qualité d'une émission locale à diffusion traditionnelle est différente pour des transmissions analogiques et numériques et elle dépend de plusieurs autres facteurs. Le récepteur offre plusieurs fonctions pour vous donner accès aux émissions à diffusion traditionnelle avec quelques agréments qui sont normalement seulement disponibles pour les programmes de Bell ExpressVu.

**Note :** Si vous avez des questions au sujet des canaux à diffusion traditionnelle, contactez le télédiffuseur, et non pas Bell ExpressVu! Pour vous renseigner sur la télédiffusion traditionnelle, voir *Au sujet de la télédiffusion traditionnelle* à la page 2-22.

À mesure que de nouveaux canaux à diffusion traditionnelle deviennent disponibles dans votre secteur, vous pouvez les ajouter au Guide des programmes. Vous pouvez aussi l'éditer pour enlever des canaux ou changer leur nom.

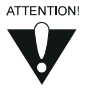

Si vous n'avez pas encore connecté d'antenne hertzienne ni de câble de télédiffusion au récepteur, voir *Réglage pour capter les émissions à diffusion traditionnelle ou par câble* à la page 2-18

#### AJOUTER DES CANAUX NUMÉRIQUES LOCAUX À DIFFUSION TRADITIONNELLE

Pour ajouter un canal numérique local :

1. Appuyez sur les touches MENU 6-1-5 pour ouvrir le menu **Configuration des canaux locaux**.

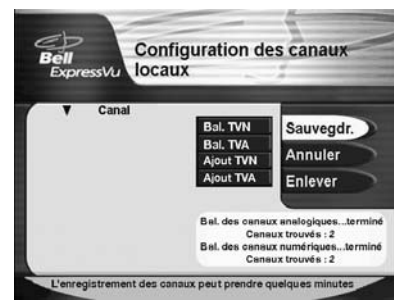

 Utilisez l'option Bal. TVN pour ajouter automatiquement les canaux locaux au Guide des programmes ou sélectionnez l'option Ajout TVN dans le menu Configuration des canaux locaux. Ceci ouvrira le menu Ajouter un canal numérique local.

# Utilisation du système Ajouter des canaux à diffusion traditionnelle au guide des programmes

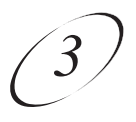

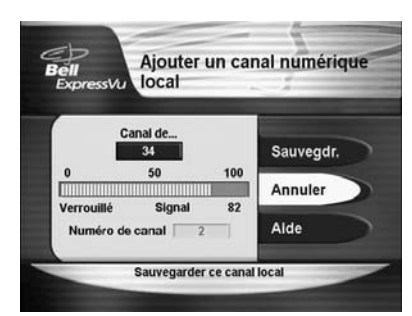

3. Inscrivez le numéro du **Canal de transmission** que vous voulez ajouter. Vous pourriez devoir inscrire des zéros au début du numéro.

**Note :** Le numéro du **Canal de transmission** peut différer du numéro du canal de télédiffusion. Voir *Numéros des canaux de transmission* à la page 2-22.

4. Le menu affiche une barre d'intensité du signal. Ajustez l'orientation de l'antenne de TV jusqu'à ce que la barre soit verte, que le signal ait l'intensité la plus élevée possible et qu'il affiche verrouillé. Dans le menu, le Numéro du canal sera en vert, si le récepteur capte assez d'information du canal numérique via le signal hertzien, ou en jaune si ce n'est pas le cas.

**Note :** Quelques canaux numériques ne télédiffusent pas tout le temps. Vous pouvez devoir attendre jusqu'à ce que le canal télédiffuse

5. Sélectionnez l'option **Sauvegdr.** pour ajouter le canal. Ceci ouvrira le menu **Modifier le nom d'un canal local**:

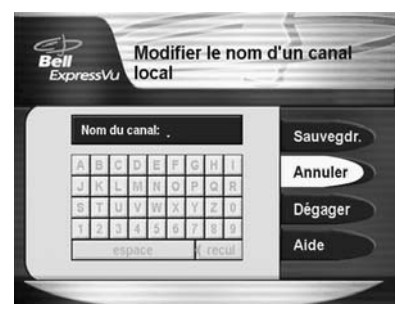

Mettez en relief une lettre et appuyez sur la touche SELECT. Répétez pour chaque lettre du nom du canal. Vous pouvez inscrire jusqu'à cinq caractères. Si nécessaire, utilisez l'option **Espace** pour insérer un espace ou l'option **<Recul** pour corriger une lettre. Quand vous avez fini d'inscrire le nom du canal, sélectionnez l'option **Sauvegdr.** Cela ouvre à nouveau le menu **Configuration des canaux locaux**.

- 6. Répétez les étapes 3 à 5 si vous voulez ajouter un autre canal numérique local.
- 7. Pour supprimer un ou plusieurs canaux, sélectionnez-les dans la liste **Canaux** puis sélectionnez l'option **Enlever**.
- 8. Sélectionnez l'option **Sauvegdr.** pour quitter le menu **Configuration des** canaux locaux.

# Manuel d'utilisation

**Note :** Pour changer le nom ou l'affiliation à un réseau d'un canal local à diffusion traditionnelle, vous devez d'abord choisir l'option **Enlever** pour supprimer le canal, puis le rajouter dans la liste avec la nouvelle information. Assurez-vous de choisir l'option **Sauvegdr**. pour enregistrer les changements avant de quitter le menu **Configuration des canaux locaux**.

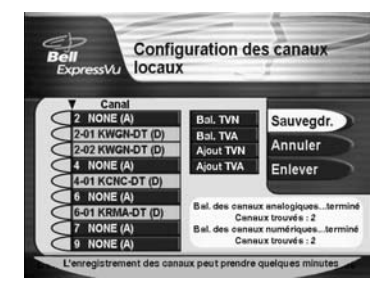

#### **REPÉRER UNE ÉMISSION À REGARDER**

Pour ce faire, consultez les horaires télé imprimés ou le **Guide des programmes** à l'écran. Dans le **Guide des programmes**, les canaux à diffusion traditionnelle ayant un contenu numérique sont sur fond *jaune*.

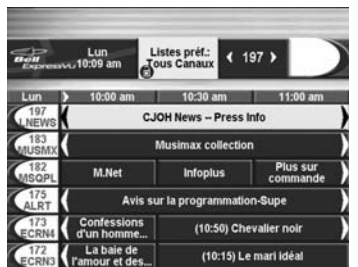

Note : l'apparence de cet écran peut être différente sur votre récepteur.

Vous pouvez voir la programmation en cours des émissions sur votre écran **Guide des programmes** comme suit :

- Appuyez sur la touche MENU de la télécommande.
- Sélectionnez l'option Réglage du système.
- Sélectionnez l'option Format du guide (pour faire afficher le Guide des programmes).

Appuyez sur la touche INFO de la télécommande pour faire afficher une fenêtre en transparente sur l'écran où vous pouvez choisir parmi les trois options suivantes : **Annuler**, **Valider** l'horloge de rappel, **Arrêter** l'horloge de rappel.

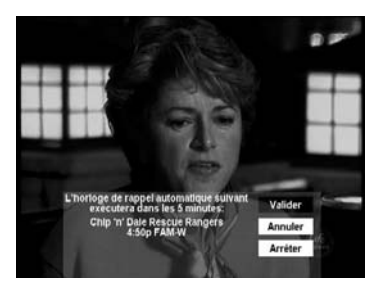

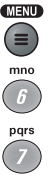

Si vous sélectionnez un canal numérique, le récepteur ouvrira un guide séparé pour ses sous-canaux. Vous pouvez utiliser ce guide de la même manière que vous utilisez le **Guide des programmes**.

Dans cet exemple, 29-01 WSB D est un sous-canal du canal numérique 29 WSBD

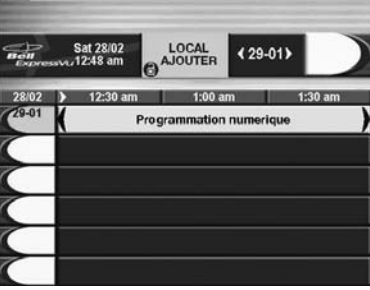

Note : l'apparence de cet écran peut être différente sur votre récepteur.

### FERMER LE GUIDE DES PROGRAMMES

Pour fermer le **Guide des programmes** sans changer de canal, appuyez sur la touche ANNULER de la télécommande. Le récepteur affichera le programme que vous regardiez avant que vous ayez ouvert le **Guide des programmes**.

### UTILISER LE SURVOL DU PROGRAMME

Le **Survol du programme** affiche des informations sur le programme que vous regardez. Le récepteur affiche le **Survol du programme** pendant quelques secondes en haut de l'écran de TV chaque fois que vous changez de canal ou que vous appuyez sur la touche VIEW de la télécommande.

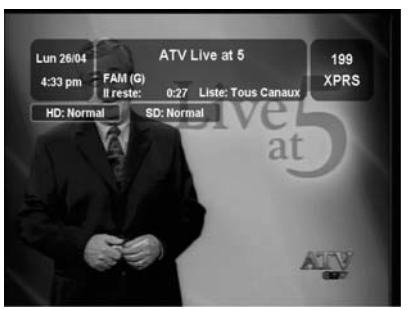